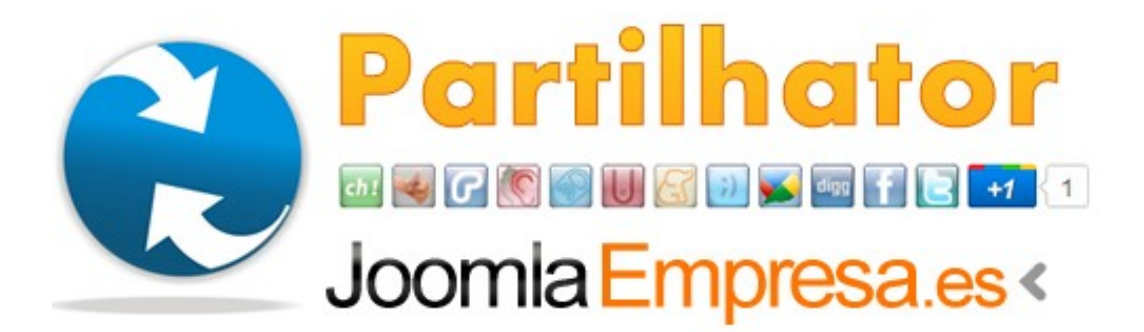

# Social Bookmarking "Partilhator" v1.3

REV 6

Esta extensión te permite insertar diferentes botones para compartir en las redes sociales más importantes y en diferentes webs sociales de noticias los artículos de tu Joomla!. Tus visitantes podrán compartir fácilmente tus noticias en:

- Chuza!
- Do Melhor
- Reduggy
- La Tafanera
- Zabaldu
- Aupatu
- Menéame
- Tuenti
- Google Buzz
- Digg
- Facebook
- Twitter
- Cabozo
- Google +1

# **Características:**

- 4 Posiciones (top, bottom, left, right). Las posiciones Top y Bottom permiten mostrar todos los iconos (en dos tamaños). Right y Left sólo permiten mostrar los iconos de Chuza!, Do Melhor, Google Buzz y Digg con un tamaño de icono de 52x52 px.
- 2 Tamaños de iconos para las posiciones Top y Bottom (18x18 px, 24x24 px.)
- Alinear iconos (left, center o right).
- Personalizar el espacio entre los iconos.
- Publicar/despublicar los iconos y cambiar su orden.
- Mensaje de estado de Twitter: personalizarlo y modifcar el separador.
- Personalizar un nombre web largo y corto para Twitter.

# Instalación:

- 1. Descarga el plg\_partilhator.zip e instalalo como siempre.
- 2. Edita la configuración del plugin en el Gestor de Plugins según tus necesidades.
- 3. Publica el plugin.

## **Parámetros:**

Los parámetros están definidos y puedes ver su explicación cuando pasas el cursor sobre el texto de su monbre en el gestor de plugins. De todas formas, aquí tienes una explicación más detallada de algunos de ellos:

 El nombre largo y corto para Twitter tiene como función mostrar un mensaje de este tipo:

Nombre Web Largo : Estado Twitter o Título de Página: http://t.co/LINK via @Short Sitename Puedes reordenar los iconos como tu quieras. Para hacer esto, tienes que escoger 'Yes' en la opción 'Reorder Icons' y entonces insertar la orden numérica en el campo 'Icons Order', separando los números con comas. Tienes que tener en cuenta las siguientes equivalencias: Chuza = 1, DoMelhor = 2, Reduggy = 3, La Tafanera = 4, Zabaldu = 5, Aupatu = 6, Menéame = 7, Tuenti = 8, Google Buzz = 9, Digg = 10, Facebook = 11, Twitter = 12, Cabozo = 13, Google +1 = 14. Por lo tanto, si quieres mostrar el icono de Twitter en la primera posición, y Digg en la segunda, tienes que insertar '12,10,1,2,3,4,5,6,7,8,9,11'. También puedes insertar solamente '12,10', y el plugin ordenará y colocará en la primera posición las referencias que has elegido y el resto permanecerá igual.

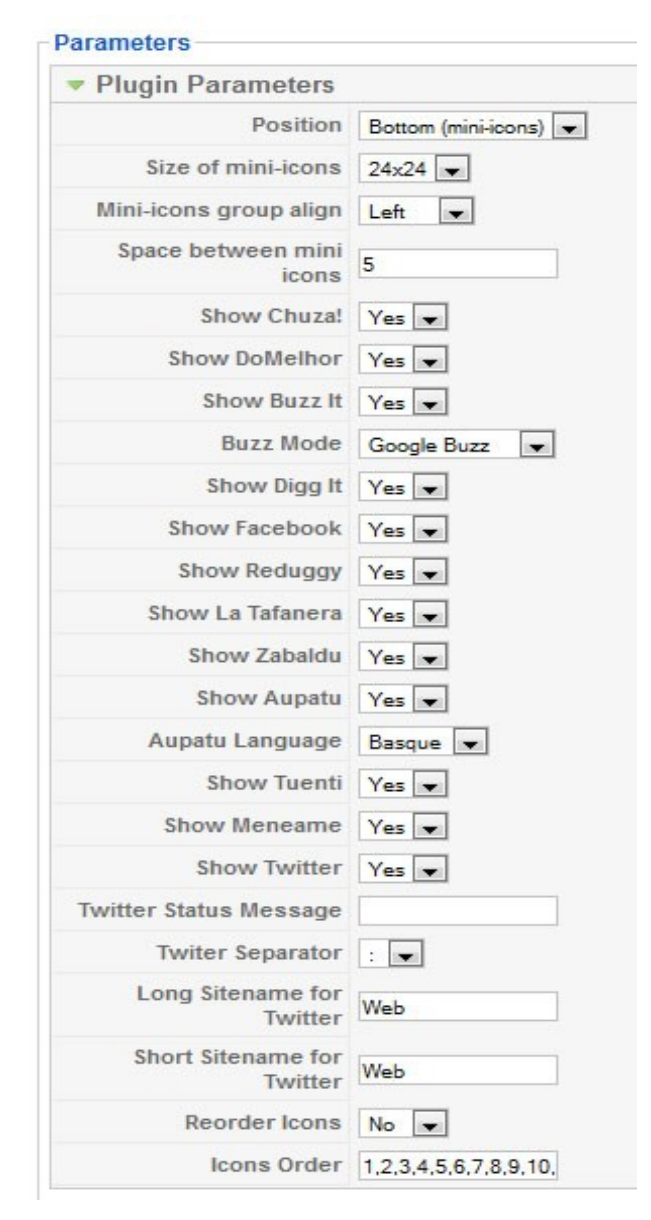

# **Ejemplos:**

### 1º Posición Top

# Social Bookmarking "Partilhator" v1.1.0

This extension allows you to add social buttons in your Joomla articles. You can easily share your news in the following social websites by clicking on the buttons: Chuza!, Do Melhor, Reduggy, La Tafanera, Zabaldu, Aupatu, Menéame, Tuenti, Facebook, Google Buzz, Digg and Twitter. Only Joomla 1.5.

#### Features:

- 4 Positions (top, bottom, left, right). Top and bottom positions allow to show all icons (in two sizes). Right and left only allow to show Chuza!, Do Melhor, Google Buzz and Digg, but the icons size is 52x52 px.
- 2 Sizes for mini-icons in top and bottom positions (18x18 px., 24x24 px.)
- · Align icons (left, center or right).
- Personalize space between icons.
- Show/hide icons and reorder them

### 2º Posición Left

| Main Menu        | Social Bookmarking "Partilhator" v1.1.0                                                                                                    |
|------------------|----------------------------------------------------------------------------------------------------|
| Home             | Written by Joomla Empresa                                                                                                    |
| Demo Partilhator | Wednesday, 25 May 2011 17:35                                                                                                    |
| Key Concepts     | This extension allows you to add social buttons in your Joomla articles. You can eas following social websites by clicking on the buttons: Chuza!, Do Melhor, Reduggy, La                    |
| Extensions       | Menéame, Tuenti, Facebook, Google Buzz, Digg and Twitter. Only Joomla 1.5.                                                                                                    |
| Content Layouts  | Features:                                                                                                    |
| Example Pages    | <ul> <li>4 Positions (top, bottom, left, right). Top and bottom positions allow to show all iconly allow to show Chuza!, Do Melhor, Google Buzz and Digg, but the icons size is !</li> </ul> |
|                  | <ul> <li>2 Sizes for mini-icons in top and bottom positions (18x18 px., 24x24 px.)</li> </ul>                                                                                                |
|                  | buzz this Align icons (left, center or right).                                                                                                    |
|                  | Personalize space between icons.                                                                                                    |
|                  | <ul> <li>Show/hide icons and reorder them.</li> </ul>                                                                                                    |
|                  |                                                                                                    |

### 3º Posición Right

### Social Bookmarking "Partilhator" v1.1.0

Written by Joomla Empresa Wednesday, 25 May 2011 17:35

This extension allows you to add social buttons in your Joomla articles. You can easily share your news in the following social websites by clicking on the buttons: Chuza!, Do Melhor, Reduggy, La Tafanera, Zabaldu, Aupatu, Menéame, Tuenti, Facebook, Google Buzz, Digg and Twitter. Only Joomla 1.5.

Features:

4 Positions (top, bottom, left, right). Top and bottom positions allow to show all icons (in two sizes). Right
and left only allow to show Chuza!, Do Melhor, Google Buzz and Digg, but the icons size is 52x52 px.

- 2 Sizes for mini-icons in top and bottom positions (18x18 px., 24x24 px.)
- Align icons (left, center or right).
- Personalize space between icons.
- Show/hide icons and reorder them.
- т.:и. они М.

### **Mejoras futuras:**

- 1º Administración multi-idioma del Plugin.
- 3º Joomla 1.6 versión.
- 4º Más iconos de Redes Sociales.
- 5º Multiples estilos de iconos.

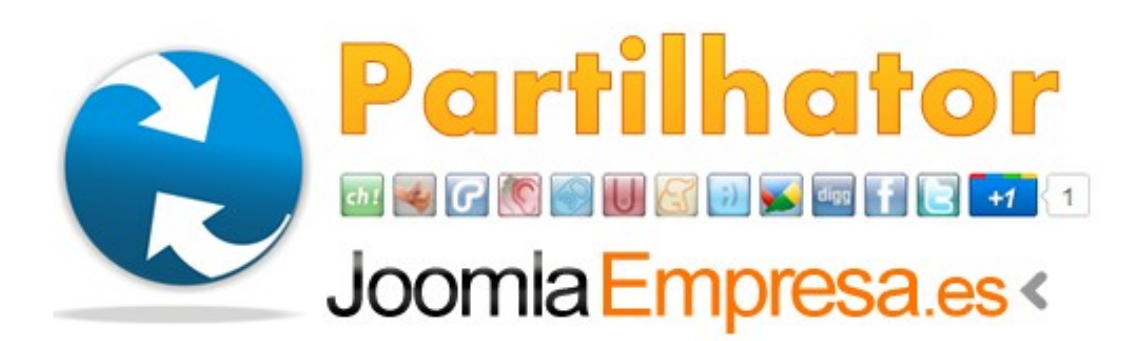

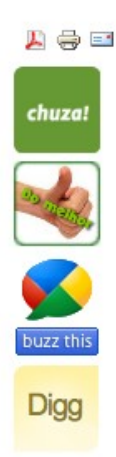